## IME Secure Server Form Submission Quick Start Guide

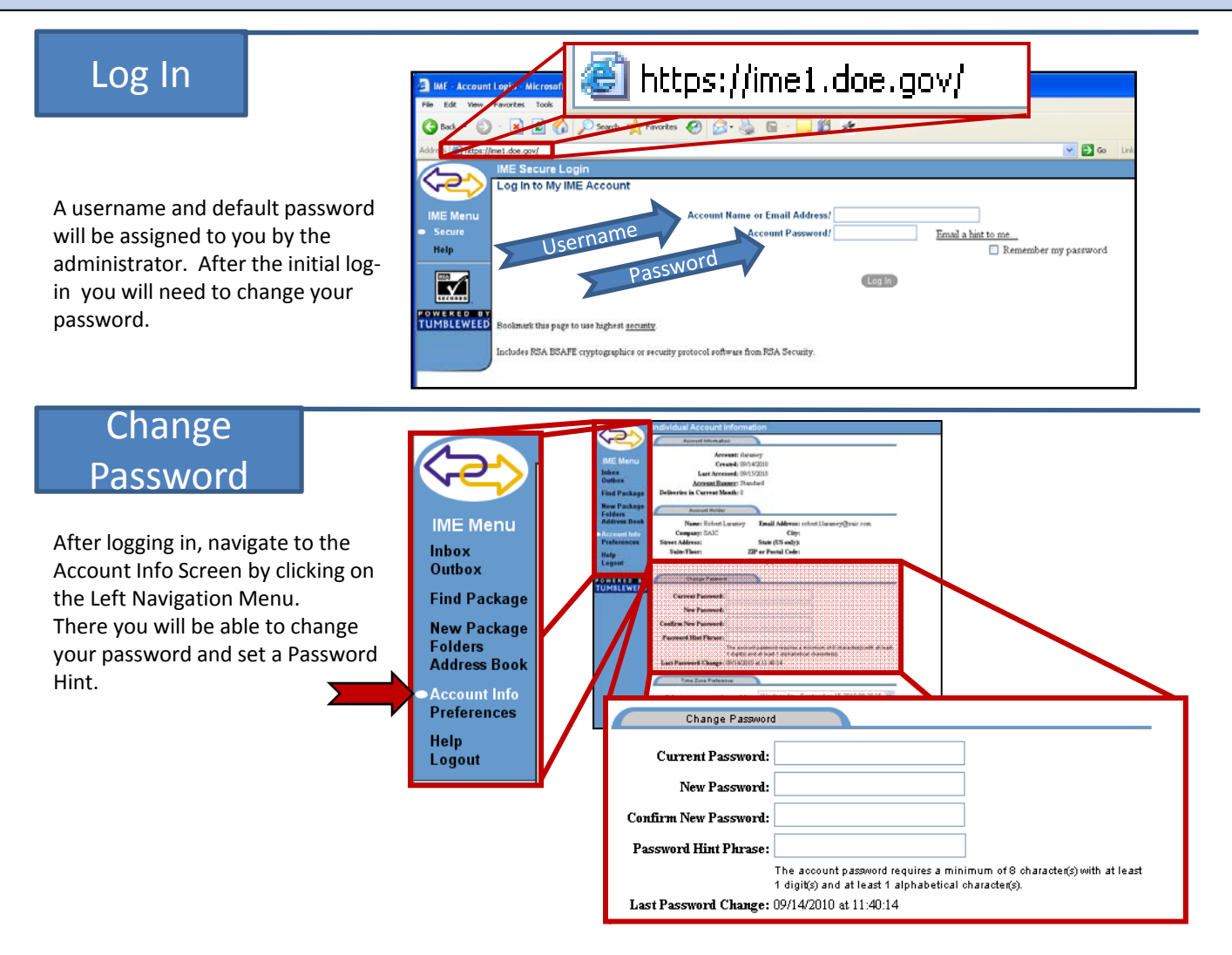

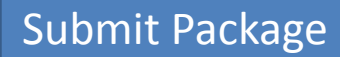

Similar to writing an email fill out the New Package page, accessible via the left navigation menu.

- A. Enter the recipient of the package.
- B. Add a Subject Line
- C. Add a message if desired
- D. Attach form by clicking Browse and selecting the location of the file
- E. Click the Add Button to attach the completed form.
- F. Click Send to send the form to the Department of Energy.

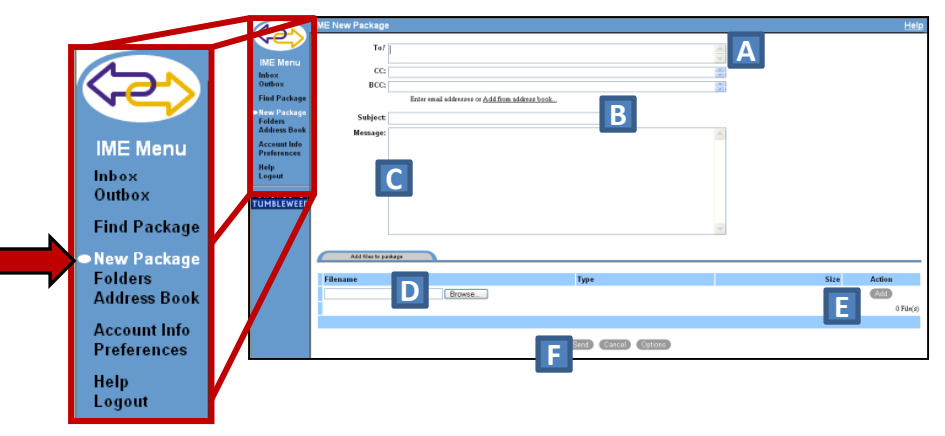